試行版

# 契約書作成支援ツール利用マニュアル (Ver.1.0)

## 令和7年5月

大分県土木建築部公共工事入札管理室

| 日 | 次    |
|---|------|
|   | ~~~~ |

| はじめに           | P. 1  |
|----------------|-------|
| 改訂履歴           | P. 2  |
| 1.入力様式         |       |
| 1-1)「目次」シート    | P. 3  |
| 1-2)「閲覧図書」シート  | P. 4  |
| 1-3)「入札結果」シート  | P. 5  |
| 1-4)「受注者情報」シート | P. 9  |
| 1-5)「支払限度額」シート | P. 10 |

1-6)「契約日ほか」シート..... P.11

#### 2. 印刷様式\_\_\_\_\_\_

| 印刷様式について             | P. 12 |
|----------------------|-------|
| 2-1)「工事開始日通知書」シート    | P. 13 |
| 2-2)「建設工事請負契約書」シート   | P. 14 |
| 2-3)「工事請負約款」シート      | P. 15 |
| 2-4)「仲裁合意書」シート       | P. 17 |
| 2-5)「法第 13 条書面」シート   | P. 18 |
| 2-6)「課(免)税事業者届出書」シート | P. 19 |
| 2-7)「現場代理人等通知書」シート   | P. 20 |
| 2-8)「建退共証紙購入申告書」シート  | P. 21 |
| 2-9)「請負代金内訳書」シート     | P. 22 |
| 2-10)「工程表」シート        | P. 23 |
| 2-11)「下請計画書」シート      | P. 24 |
| 2-12)「前払金請求書」シート     | P. 25 |

■(参考)操作の流れ

- I. 1-2~6までのシート(1-5は債務負担のときのみ)に情報を入力する。
- II. 入力完了後、2-1~12の様式を印刷する。
   ※ 2-1、11、12は該当があるときのみ。
   ※ 2-5、7、8、9、10、11は追加入力項目あり。

はじめに

- 1. 適用範囲
- このツールは、「大分県公共工事請負契約約款」が適用される建設工事にのみ
   対応しています。
- <u>
  </u>
  <u>
  </u>
  発注者(契約担当者)名の表示は、各地方振興局、農林水産部及び土木建築部の所属(一部を除く。)が発注した工事にのみ対応しています。
- <u>
  </u>
  <u>
  低入札価格調査を受けた契約や現場代理人の兼任など、特殊な内容には対応
  していません。
  </u>
- 2. 注意事項
- \_\_\_\_\_ このツールのご利用は任意です。
- <u>
  </u>
  このツール及びマニュアルは、予告なく修正することがあります。常に最新版 をダウンロードして使用してください。
- このツールの利用により利用者又は第三者に生じた損害や不利益については
   一切その責任を負いません。
- \_\_\_\_\_契約条件に関する内容は、各発注機関にお問い合わせください。

- [URL] https://www.pref.oita.jp/soshiki/17050/kensetsu-yoshiki.html
- 【問合せ】大分県土木建築部公共工事入札管理室 入札管理班 (電話 097-506-4527、メール a17050@pref.oita.lg.jp)

### 改訂履歴

| 年月日        | バージョン   | 改訂内容 |
|------------|---------|------|
| 2025/05/01 | Ver.1.0 | _    |
|            |         |      |
|            |         |      |
|            |         |      |
|            |         |      |
|            |         |      |
|            |         |      |
|            |         |      |
|            |         |      |
|            |         |      |
|            |         |      |
|            |         |      |
|            |         |      |
|            |         |      |
|            |         |      |
|            |         |      |

1-1) 「目次」シート

情報を入力するシートの一覧を表示しています。

シート名をクリックすると、該当する入力シートが表示されます。上側にあるシート から一つずつ入力していきます。入力シートの情報が印刷様式に反映されていくので、 間違いのないよう、確認しながら作業してください。

また、各シート名の右横には入力状況が表示されています。各シートの必須入力項目 について、入力済みであれば『OK』が、未入力であれば『NG』が表示されます。

印刷様式がうまく作成できないときは、まずはこれらのシートに情報を入力したか (『NG』が表示されているシートがないか)を確認してください。

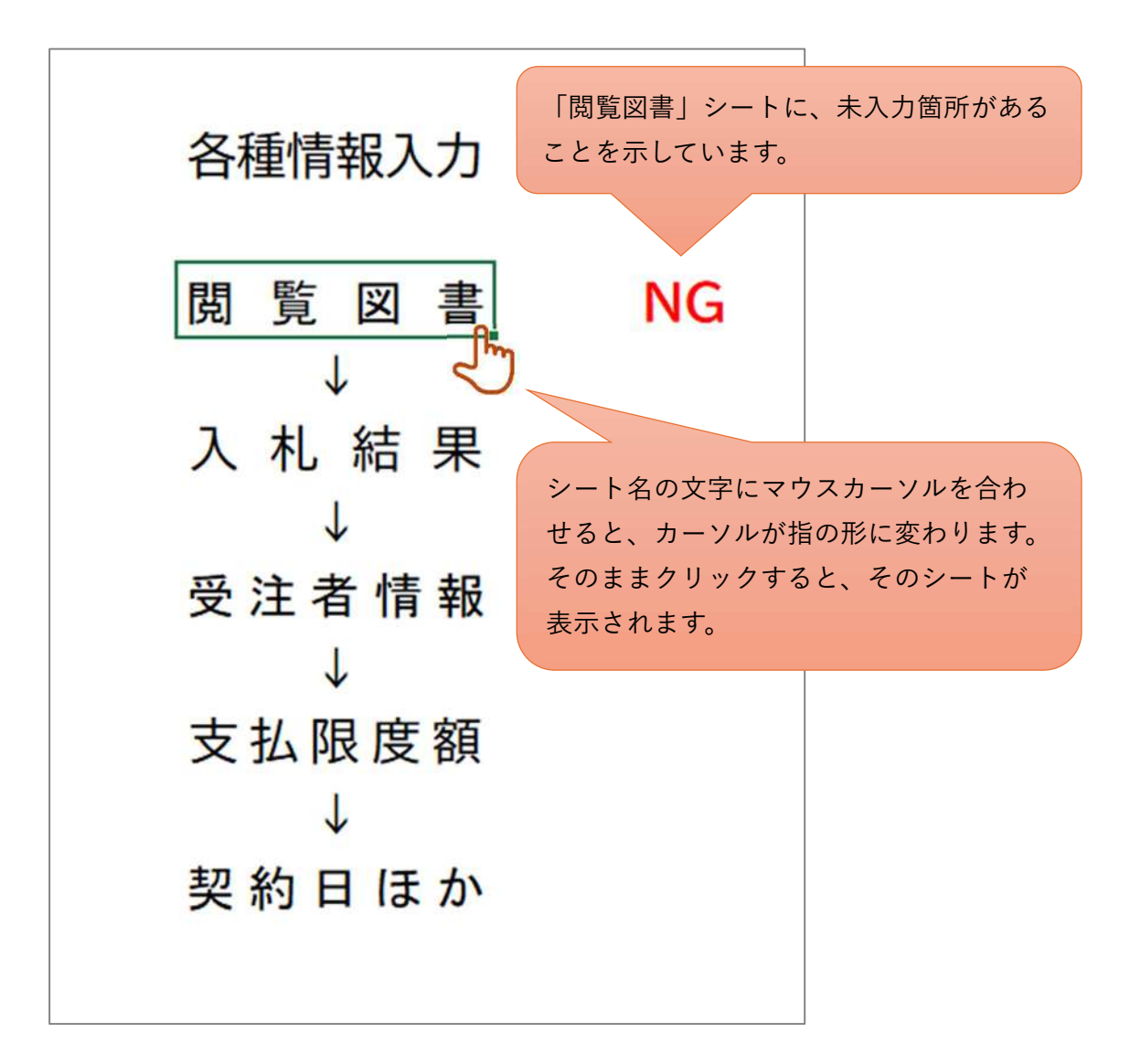

1-2) 「閲覧図書」シート

閲覧設計書に記載されているかどうかを選択又は入力します。

「債務負担行為に係る特則」と「余裕期間」については、『なし』以外を選択すると、 さらに詳細な情報を入力するセルが表示されます。

閲覧設計書に「契約書記載特記事項一覧」が添付されているときは、そこに記載されているとおりに選択又は入力してください。

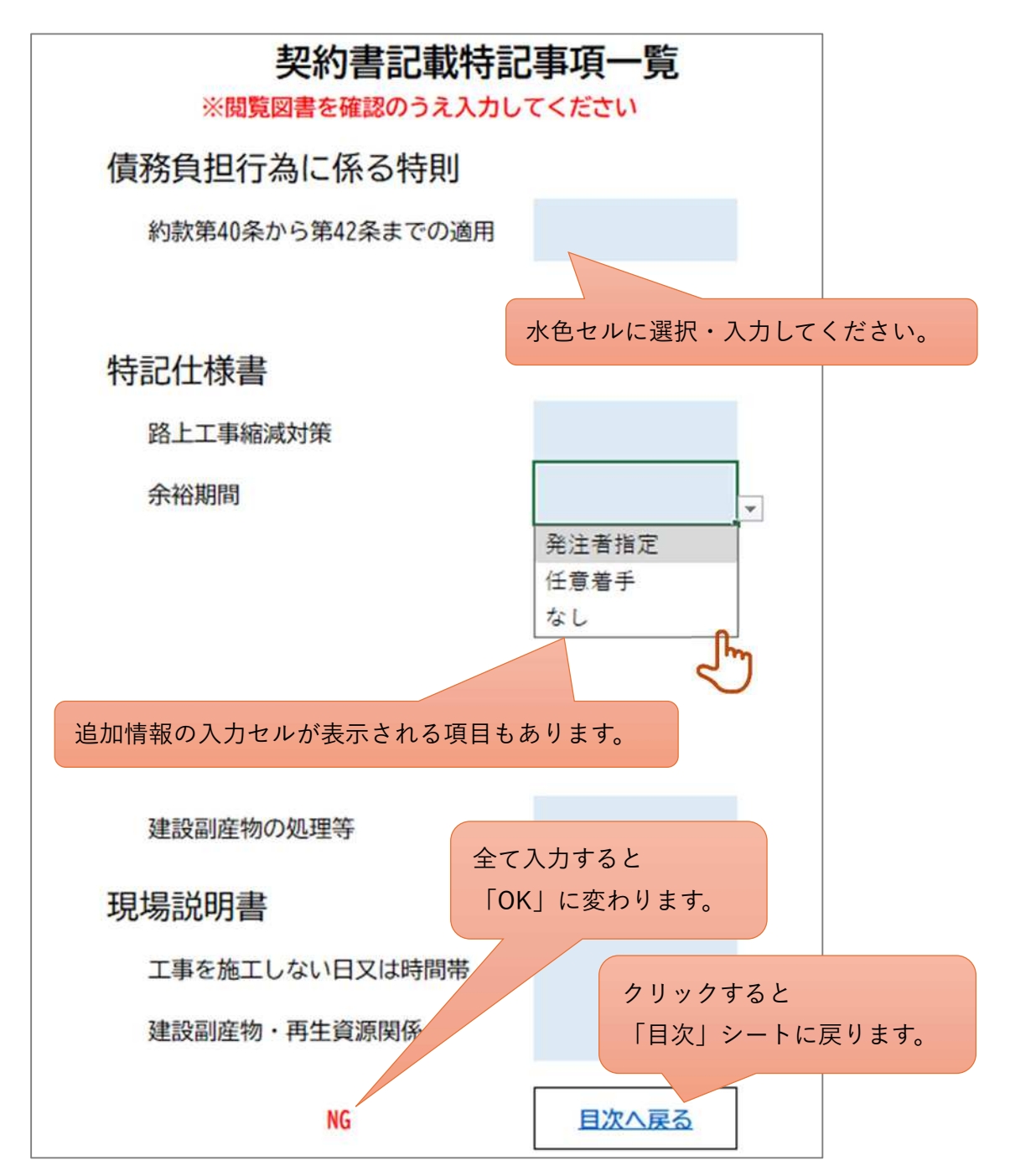

1-3)入札結果

「大分県共同利用型入札情報サービス」の「入札結果」から当該案件の詳細を表示し、 「入札結果表」の「1.年度」から「16.結果」までの文字列をコピーし、シートに値を貼 り付けます。「17.備考」は有無を選択します。

値の貼り付け方法は、次ページ以降の「(参考)入札結果シート 作成手順」を参考にし てください。

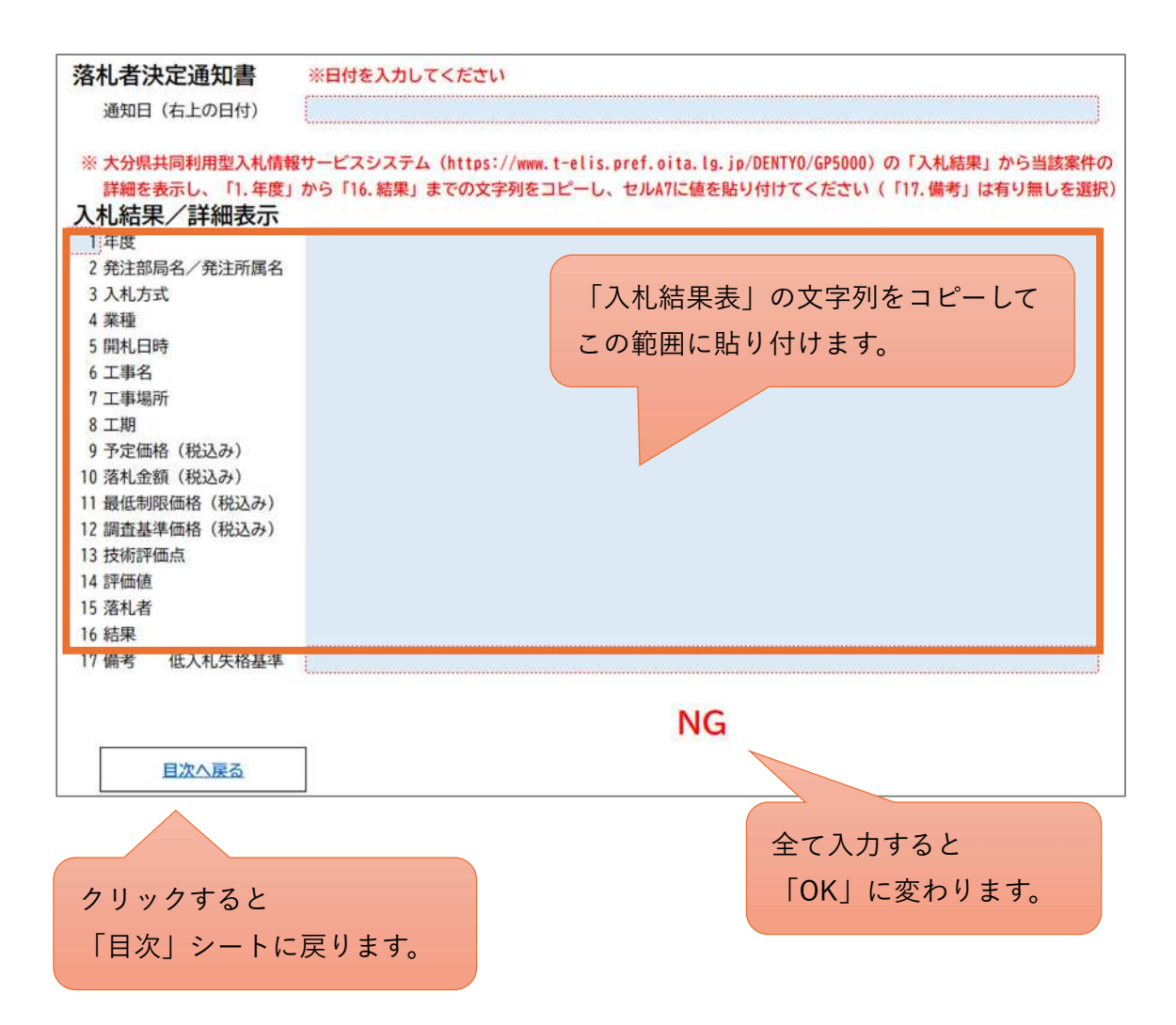

#### (参考)入札結果シート 作成手順

1. 大分県入札情報サービス (PPI) にアクセスし、『入札結果』を選択。 URL…https://www.t-elis.pref.oita.lg.jp/DENTYO/GPPI MENU

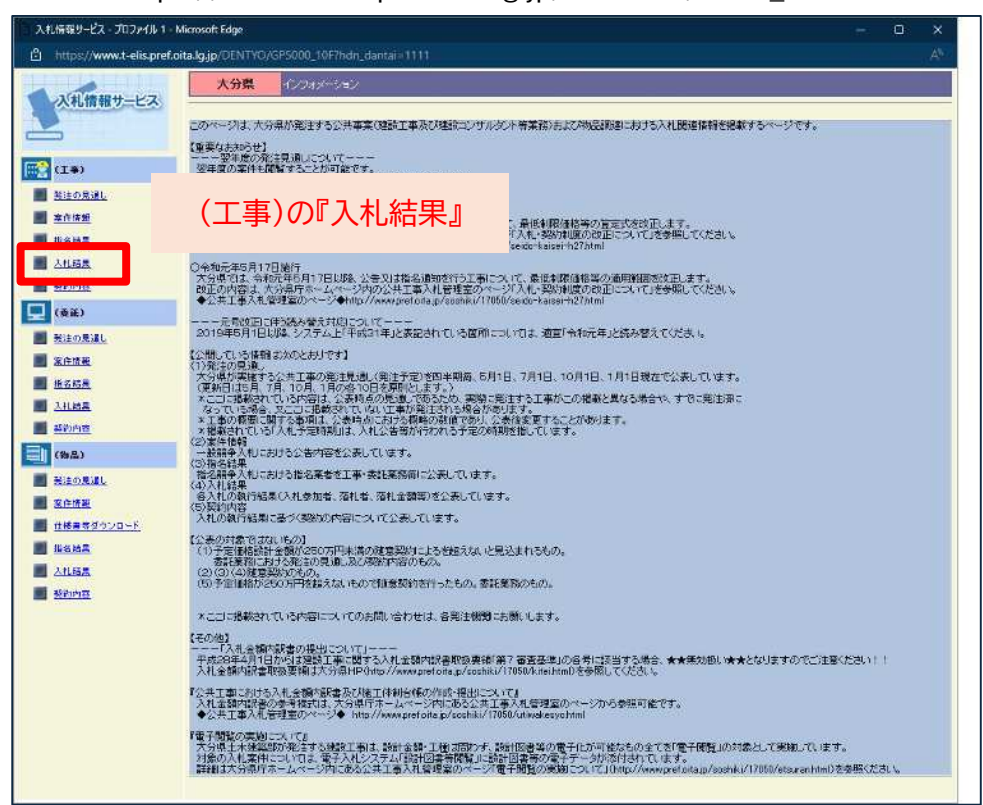

2. 対象案件を検索。

| 大分県 入札結果/案件参照 | 被素条件入力                                                                                                    |             |   |             |    |   |   |      |  |
|---------------|----------------------------------------------------------------------------------------------------|-------------|---|-------------|----|---|---|------|--|
| 和廣            | 令和6                                                                                                    | <b>∨</b> ]年 |   |             |    |   |   |      |  |
| 発注部局名/発注所属名   |                                                                                                    | ~           |   | 247         | ×  |   |   |      |  |
| 入礼方式          |                                                                                                    |             |   | ~           |    |   |   |      |  |
| 業権            | 10                                                                                                    |             | ~ |             |    |   |   |      |  |
| <b>13</b> 1.8 |                                                                                                    | マ年          |   | 日から         | ♥年 | 月 | B | カレンダ |  |
| 工事名           |                                                                                                    |             |   |             |    |   |   |      |  |
| 工事場所          | and the second second s |             |   |             |    |   |   |      |  |
| 表示件数          | 10 ~ 件                                                                                                    |             |   |             |    |   |   |      |  |
|               | 依素                                                                                                    | ]           |   | נעיק        | P. |   |   |      |  |
|               | <b>战</b> 寨                                                                                                    |             |   | <i>0</i> 97 | -  |   |   |      |  |

3. 対象案件の「詳細」を選択。

|        |                     |      |            |              | 1234567次へ                                                                                                    |  |
|--------|---------------------|------|------------|--------------|----------------------------------------------------------------------------------------------------|--|
| A 4.3: | 令和6年度<br>1 10月20月6日 | 入机方式 |            | <b>108.8</b> |                                                                                                    |  |
| a   3  | a 9632014645        |      | 10118      | And in case  | States and a state of the state of the state |  |
| 6 表示   | C STREET            |      |            | -            | store weard where switters                                                                                                    |  |
| a 🚓    | 1 11 THE            |      | -          | -            | A REAL PROPERTY AND A REAL PROPERTY.                                                                                                    |  |
| त इस्व | a di Tilan          |      | 1245-000   | -            | A C REAL ADDRESS                                                                                                    |  |
| 8 (表)  | ALTER.              |      | -          | -            | Bart - If & part Sampation                                                                                                    |  |
| a) 🐹   | 1. The second       |      | TAL        | -            | States and Barris Barrants                                                                                                    |  |
| 8 (表示  | ALTER.              |      | 10-018     | -            | Burning a series and the series of                                                                                                    |  |
| a 2.5  | ALTER.              |      | 14-828     | Mail.11.10   | Survey of the very multiple                                                                                                    |  |
| 8 表示   | ALT RANK            |      | 34-418     | -            | A 10 Th word damperton                                                                                                    |  |
| a) 📩   | 1.1.1.1.1           |      | 11/22-11/1 | -            | Tanta 112 M Stations - Barry                                                                                                    |  |
| 1-4    | <u>条</u> 件入りへ       |      |            |              |                                                                                                    |  |

4,入札結果表が表示されるので、「1.年度~落札」までの範囲をコピーする。

| D https://www.t<br>入札結果/詳細表                                                                                                    | -elispref.oita.lg.jp<br>支示           | /DENTYO/P5515_10         |                                                                  |                                  |                    |        |
|----------------------------------------------------------------------------------------------------|--------------------------------------|--------------------------|------------------------------------------------------------------|----------------------------------|--------------------|--------|
| 1. 年間<br>2. 発達研究/5.<br>3. 入志/5/5<br>4. 長程<br>5. 単紀/日前<br>6. 工学名<br>7. 工学名<br>7. 工学名<br>1. 最优研密操作<br>1. 成代研密操作<br>1. 人類指示器自<br>1. 人類指示器自<br>1. 人類指示器<br>1. 人類指示器<br>1. 人類指示<br>1. 人類指示<br>1. 人<br>1. 人類指示<br>1. 人<br>1. 人<br>1. 人<br>1. 人<br>1. 人<br>1. 人<br>1. 人<br>1. 人<br>1. 人<br>1. 人 | 記所留名<br>(み)<br>(5)<br>(報込み)<br>(報込み) | <u> </u>                 | 一<br>一<br>右                                                      | معمد<br>۲۱Jwy                    |                    |        |
| 入礼参加業者<br>代表者名                                                                                                    | 技術評価点 第                              | 入札結果<br>1回入札金額<br>額<br>調 | 0837¥ + 0.85                                                     | 000-)                            |                    | Ctrl+C |
| 문                                                                                                    |                                      |                          | 民 強調表示<br>Q Webで*1                                               | 3リンクのコピー<br>年度 令和 6 年度 2、 発注部局名/ | /発注所属名 土木建築部"を検索する |        |
|                                                                                                    |                                      |                          | □ □ □ □ □ □ □ □ □ □ □ □ □ □ □ □ □ □ □                            | 音声で読み上げる                         |                    | Ctrl+P |
| 17. 借考<br>18. その他                                                                                                    |                                      | 2                        | <ul> <li>CL イマーシブ!</li> <li>aあ 選択範囲</li> <li>C コレクション</li> </ul> | -ダーで選択範囲を開く<br>日本語に翻訳<br>:追加     |                    | ,      |
|                                                                                                    |                                      |                          | □□ 開発者ツー                                                         | で調査する                            |                    |        |

5. 『入札結果』シートの A7 セルで右クリックし、 貼付オプション「テキストのみ保持」を選択。

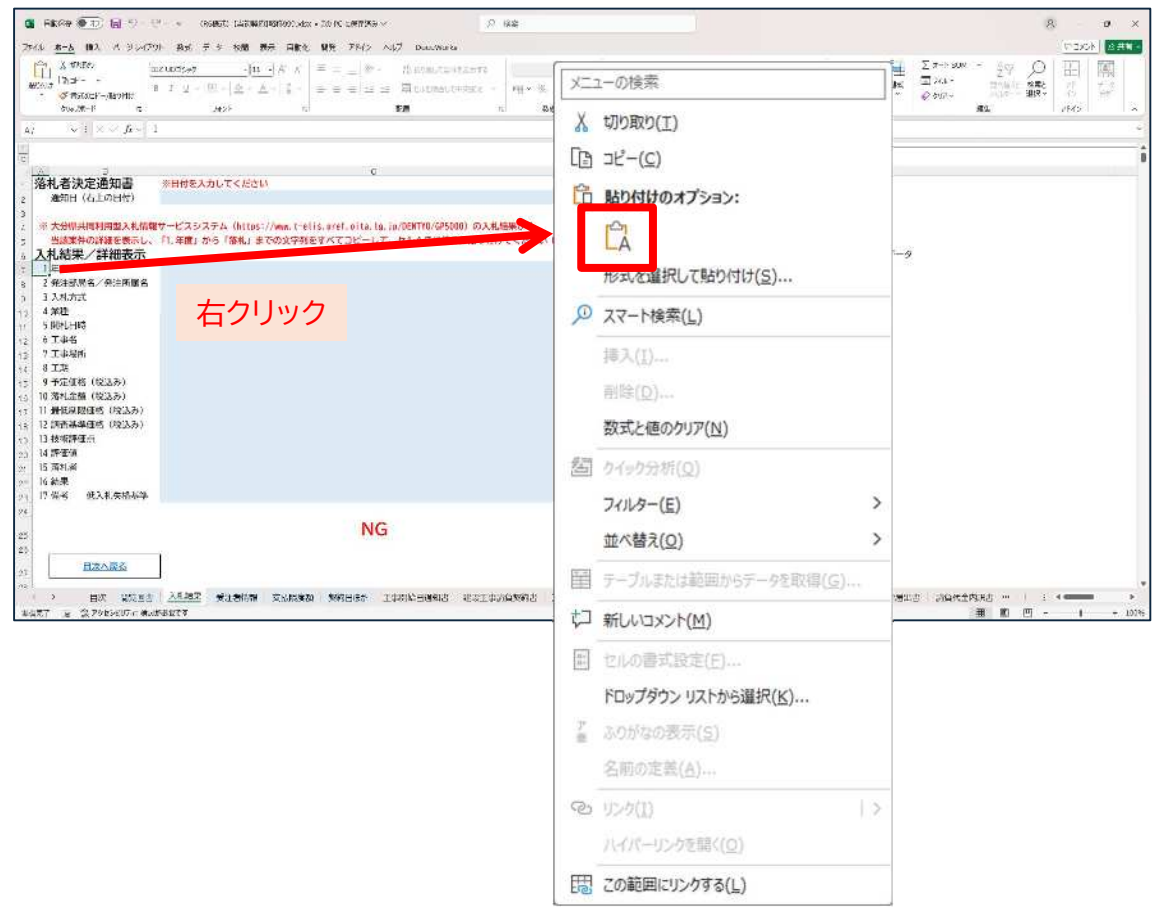

6. C2 セル「通知日」と C23 セル「備考(低入札失格基準)」を入力し、

下の「<mark>NG</mark>」が「OK」と表示されれば完了。

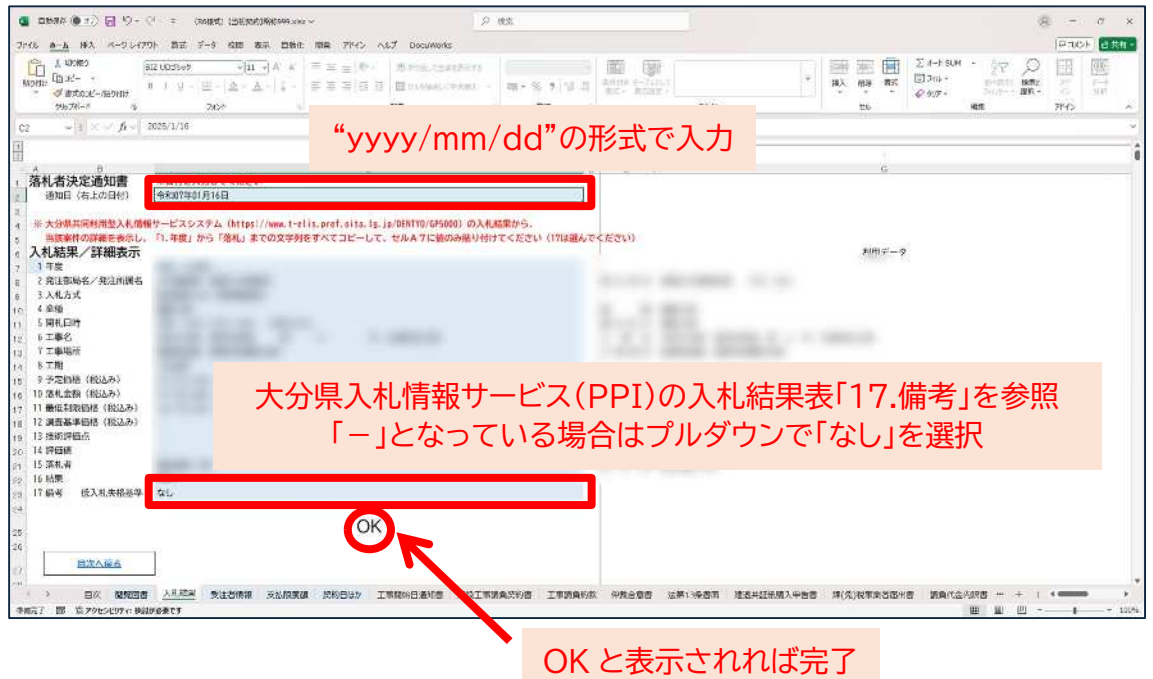

1-4) 「受注者情報」シート

受注者の情報を記入します。

建設業許可番号を入力すると、住所・商号・支店名等・代表者役職・代表者氏名が自 動入力されます。

自動入力データは大分県のシステム登録データを使用しています。情報が古い場合や、 文字切れしている場合があります。「契約書等への反映情報」を確認して、適宜、赤枠内 に修正入力してください。

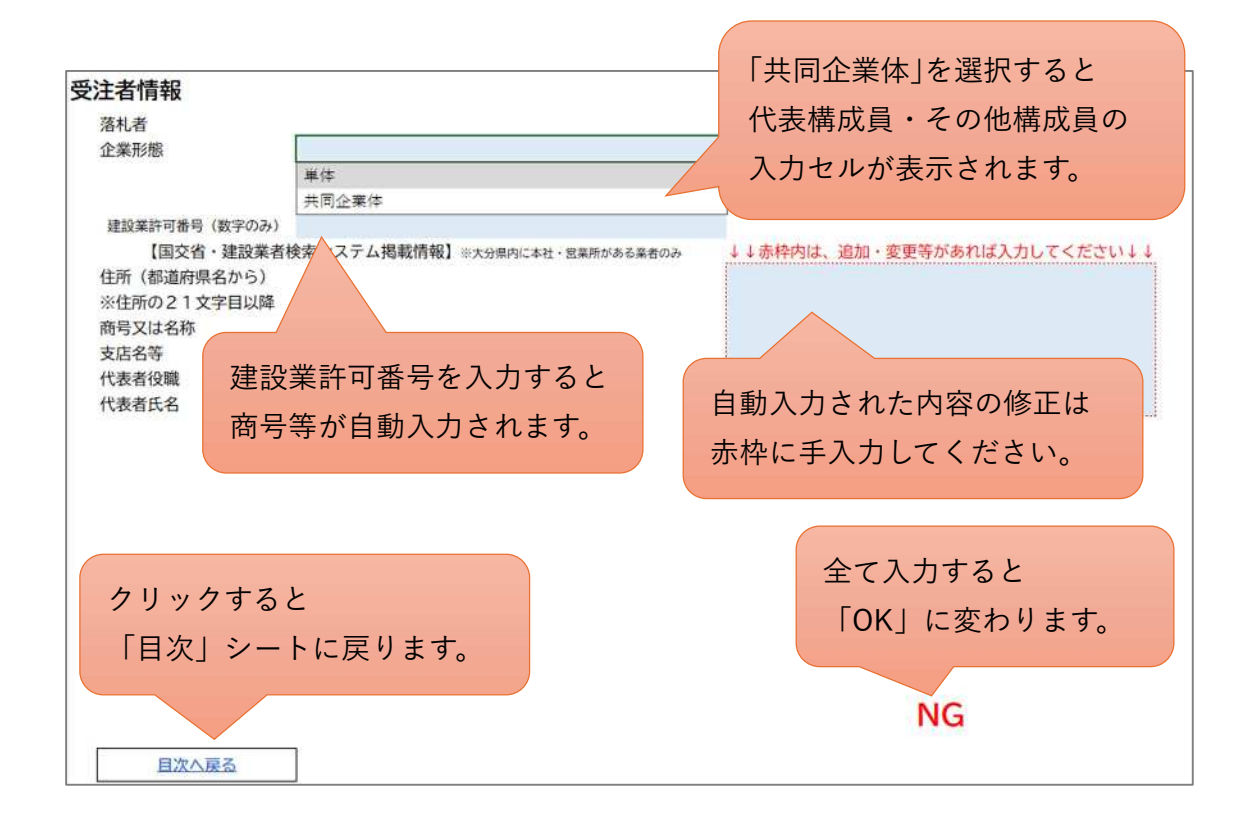

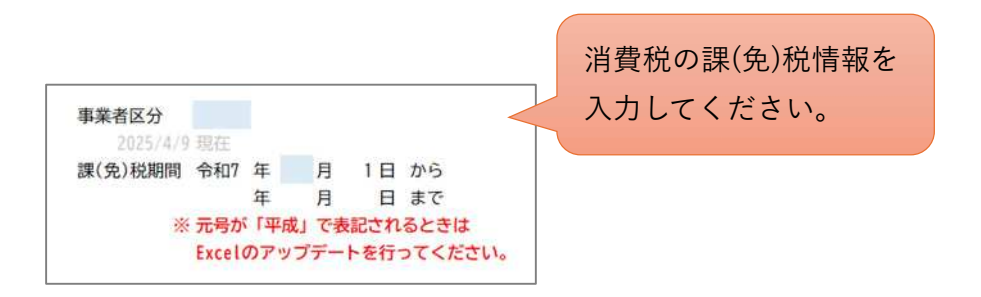

1-5) 「支払限度額」シート

債務負担行為に係る支払限度額及び出来高予定額の情報を入力します。

債務負担行為に係る特則が付されている場合に、発注者から通知される「支払限度額 及び出来高予定額通知書」のとおりに記入してください。

なお、3か年度を超える債務負担行為には対応していません。

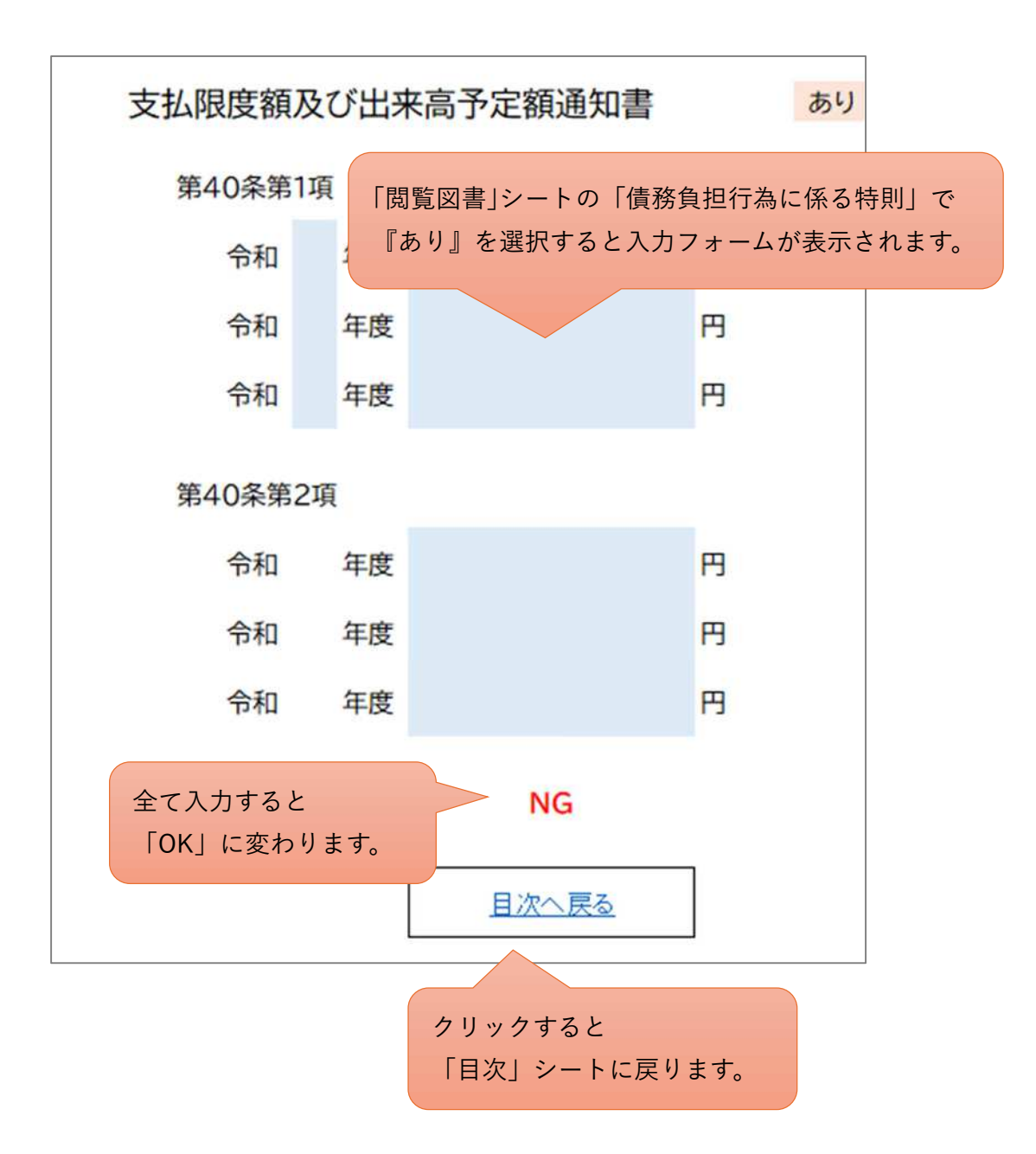

1-6) 「契約日ほか」シート

工事期間、契約日、保証金、前払などの情報を入力します。

このシートが最後の入力様式です。入力後は「目次」シートに戻って、入力漏れがないこと(『NG』が表示されていないこと)を確認してください。

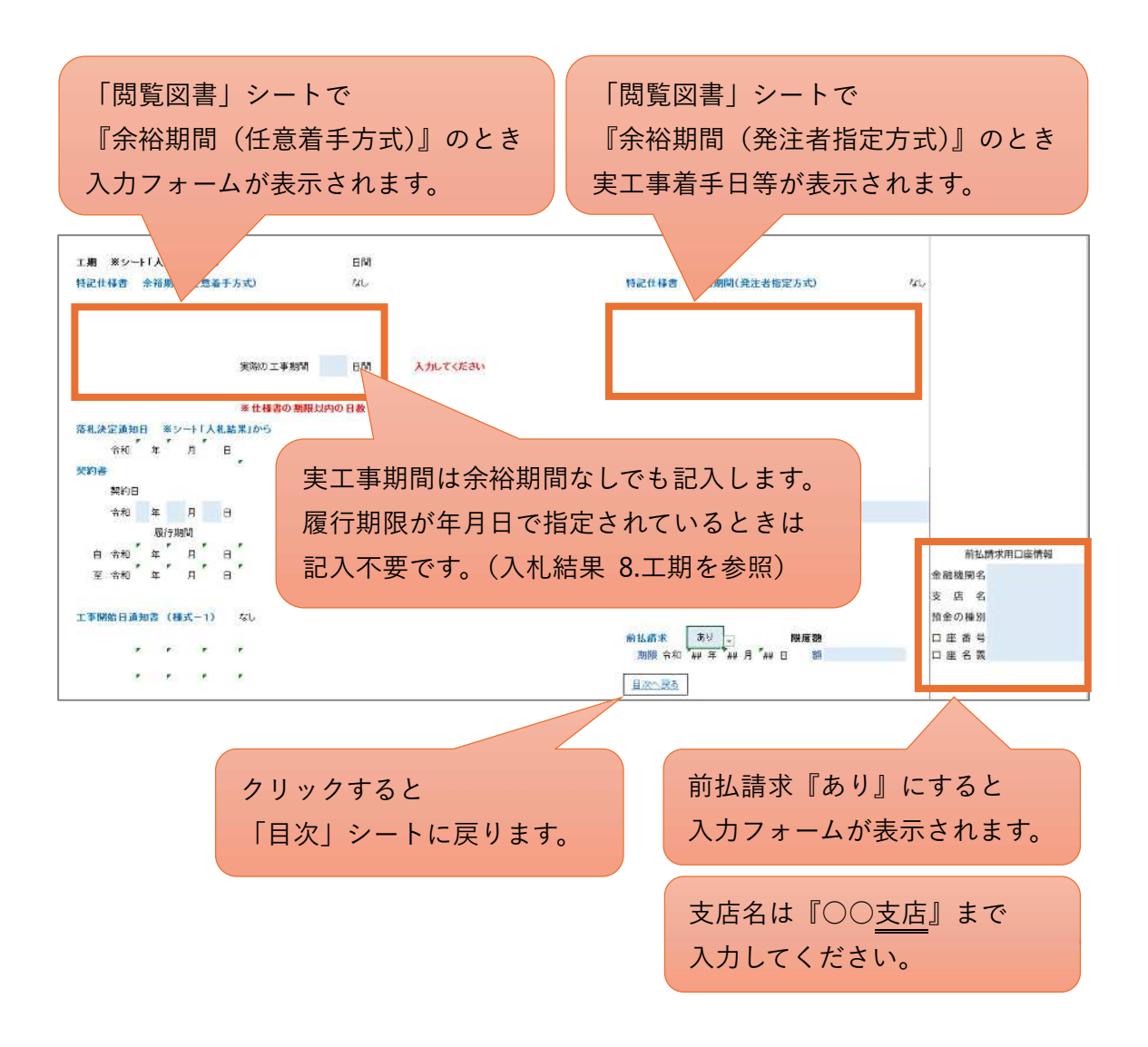

印刷様式について

- 次ページ以降、入力様式から印刷様式に転記等される箇所を赤く囲んでいま
   す。記載内容に不備があれば、入力様式を修正してください。
- 人力様式を修正しても意図したとおりの内容にならないときは、シート保護
   を解除して、直接入力してください。
- シート保護を解除して直接入力した場合は、誤表示防止のため、そのツールを
   他の案件に再利用しないでください。

(参考)シート保護の解除の方法

- ① 「校閲」タブを開く
- ② 「シート保護の解除」ボタンを押す(パスワードの設定はありません)

|             |            |              |                  |                    | 1      |               |             |    |              |                   |           |              |            |                |               |
|-------------|------------|--------------|------------------|--------------------|--------|---------------|-------------|----|--------------|-------------------|-----------|--------------|------------|----------------|---------------|
| ファイル        | <b>ホーム</b> | 挿入           | ページレイアウ          | > 数式 :             | データ 校閲 | 表示            | 自動化         | 開発 | アドイン         | ヘルプ               | DocuWorks | 2            |            |                |               |
| abc<br>✓    |            | 123          |                  |                    | as     | 民             | t -         |    | 1            | )<br>             |           |              | 围          | Ð              | 閧             |
| スペル<br>チェック | 類義語<br>辞典  | ブックの統<br>計情報 | パフォーマン<br>スをチェック | アクセシビリティ<br>チェック ~ | 翻訳     | . 空更内<br>容を表示 | 新しい<br>コメント | 前除 | 前のコ :<br>メント | 次のコ コメ)<br>メント の表 | 水 だ 。     | シート保護<br>の解除 | ブックの<br>保護 | 範囲の編集<br>を許可する | ブックの共<br>有を解除 |
|             | 文章校正       | E            | パフォーマンス          | アクセシビリティ           | 言語     | 変更內容          |             |    | コメント         |                   | XŦ        |              |            | 呆護             |               |

※ Excel のバージョンにより、表示内容が異なることがあります。

2-1) 「工事開始日通知書」シート

入力様式を元に帳票を表示しているので、記載内容を確認して、そのまま印刷してく ださい。

「余裕期間(任意着手方式)」の場合のみ必要な様式です。

| (様式-1)                                                                                                    |                                                                 | 受付印                                                      |
|----------------------------------------------------------------------------------------------------|-----------------------------------------------------------------|----------------------------------------------------------|
|                                                                                                    |                                                                 | 令和 年 月 日                                                 |
| (発注者) 「入札約                                                                                                  | 詰果」より 殿                                                         | 「契約日ほか」より                                                |
| (受注者)<br>(代表構成員)                                                                                            | 「受注者情報」より                                                       |                                                          |
| L                                                                                                    |                                                                 |                                                          |
| 工 次の工事について、工                                                                                                | 事 開 始 日<br>事開始日を定めましたので通知し                                      | 通知書<br>Uます。                                              |
| 工事名                                                                                                    | ※对象外 「入木                                                        | し結果」より<br>                                               |
| 工事場所                                                                                                    | ※対象外                                                            |                                                          |
| エ <b>事</b> の 始 期<br>(工事開始日)                                                                                 | ※対象外 「契約                                                        | り日ほか」より                                                  |
| 工 事 の 終 期<br>(完成工期)                                                                                         | ※対象外                                                            |                                                          |
| <ol> <li>※ 1 本通知書は、契約<br/>出すること。</li> <li>2 工事の終期は、本<br/>期間を加えた期日</li> <li>3 契約書上の工期は<br/>載すること。</li> </ol> | 書の提出期限内(落札決定通知<br>通知書に記載した工事の始期に、<br>を記載すること。<br>、始期は契約日の翌日を、終期 | の翌日から起算して7日以内)に提<br>、特記仕様書に明示している実工事<br>は本通知書における工事の終期を記 |

2-2) 「建設工事請負契約書」シート

入力様式を元に帳票を表示しているので、記載内容を確認して、そのまま印刷して ください。

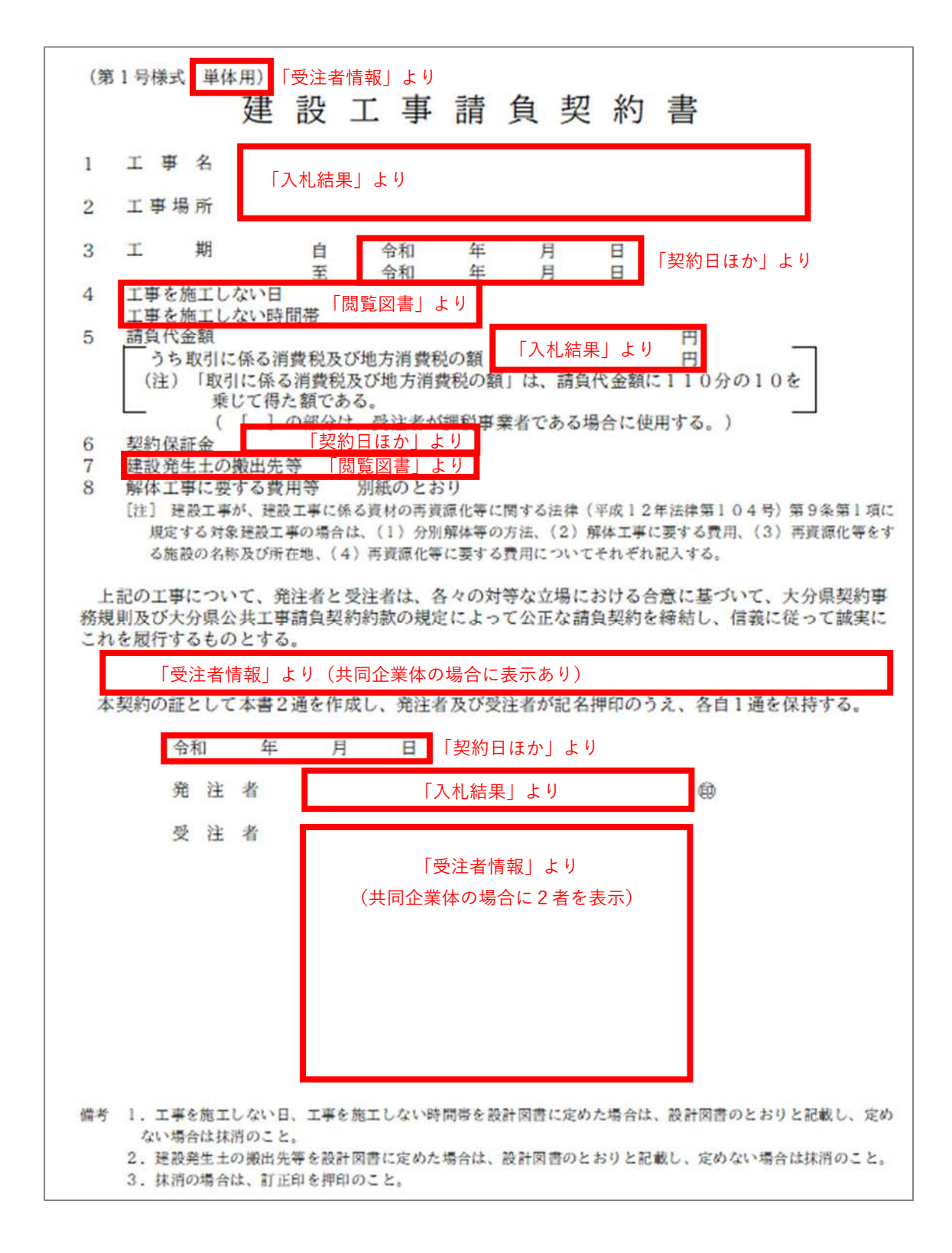

2

2-3)「工事請負約款」シート

入力様式を元に帳票を表示しているので、記載内容を確認して、そのまま印刷(両面) してください。

|    | (現         | 場代理人及         | び主任技術者等)                           |                     |                                        |
|----|------------|---------------|------------------------------------|---------------------|----------------------------------------|
| ÷, | 第10条<br>項を | 受注者は<br>発注者に通 | 、次の各号に掲げる者を定めて工<br>知しなければならない。これらの | 事現場に設置し、<br>者を変更したと | 設計図書に定めるところにより、その氏名その他必要な単<br>6も同様とする。 |
|    |            | 現場代理人         |                                    |                     |                                        |
|    | =          | [             |                                    | 〕主任技術者              |                                        |
|    |            | 削除            | 「契約日ほか」より                          |                     |                                        |
|    |            | 削除            |                                    |                     |                                        |
|    | Ξ          | 專門技術者         | (建設業法(昭和24年法律第100年                 | 号) 第26条の2に          | 規定する技術者をいう。以下同じ。)                      |

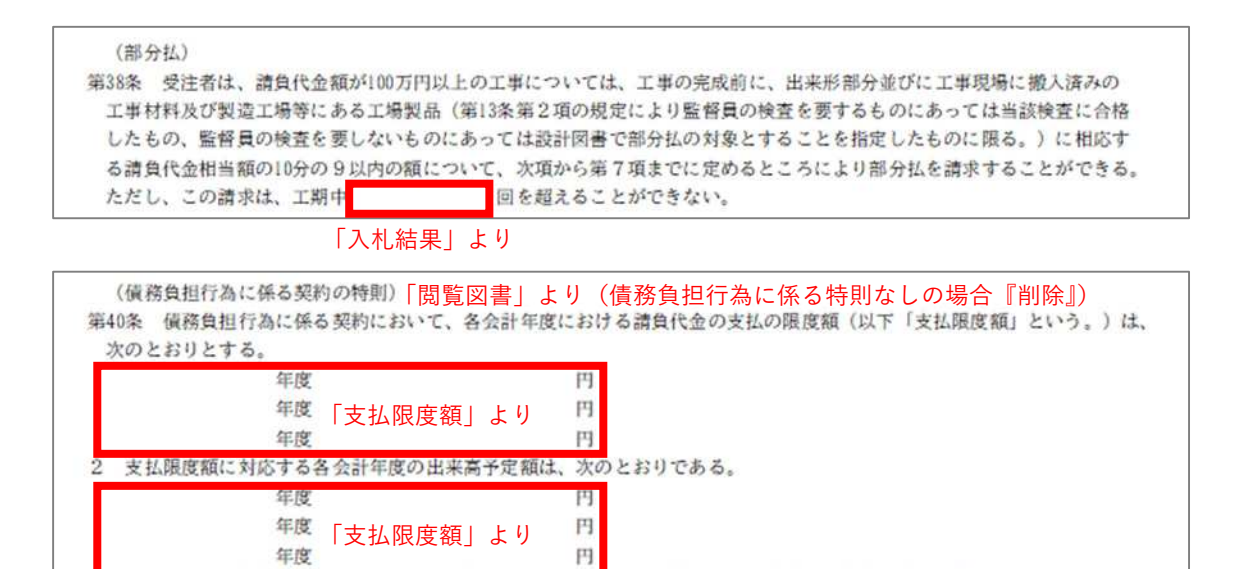

(債務負担行為に係る契約の前金払の特則)「閲覧図書」より(債務負担行為に係る特則なしの場合『削除』) 第41条 債務負担行為に係る契約の前金払については、第34条及び第35条中「契約書記載の工事完成の時期」とあるのは「契約 書記載の工事完成の時期(最終の会計年度以外の会計年度にあっては、各会計年度末)」と、「この契約締結の日」とあるのは 「この契約締結の日(この契約を締結した会計年度(以下「契約会計年度」という。)以外の会計年度においては、予算の執 行が可能となる日)」と、第34条、第35条及び第36条中「請負代金額」とあるのは「当該会計年度の出来高予定額(前会計年 度末における第38条第1項の請負代金相当額(以下この条及び次条において「請負代金相当額」という。)が前会計年度まで

発注者は、予算上の都合その他の必要があるときは、第1項の支払限度額及び前項の出来高予定額を変更することができる。

- の出来高子定額を超えた場合において、当該会計年度の当初に部分払をしたときは、当該超過額を控除した額)」と読み替えて、これらの規定を準用する。
   2 前項の場合において、契約会計年度について前払金を支払わない旨が設計図書に定められているときには、同項の規定により準用される第34条第1項及び第35条第1項の規定にかかわらず、受注者は、契約会計年度について前払金の支払を請求することができない。
- 3 第1項の場合において、契約会計年度に翌会計年度分の前払金を含めて支払う旨が設計図書に定められているときには、同 項の規定により準用される第34条第1項及び第35条第1項の規定にかかわらず、受注者は、契約会計年度に翌会計年度に支払 うべき前払金相当 が支払限度額」より切い。)を含めて前払金の支払を請求することができる。
- 4 第1項の場合において、前会計半度末における請負代金相当額が前会計年度までの出来高予定額に達しないときには、同項の規定により準用される第34条第1項及び第35条第1項の規定にかかわらず、受注者は、請負代金相当額が前会計年度までの出来高予定額に達するまで当該会計年度の前払金の支払を請求することができない。
- 5 第1項の場合において、前会計年度末における請負代金相当額が前会計年度までの出来高予定額に達しないときには、その 額が当該出来高予定額に達するまで前払金の保証期限を延長するものとする。この場合においては、第36条第4項の規定を準 用する。

(債務負担行為に係る契約の部分払の特則)「閲覧図書」より(債務負担行為に係る特則なしの場合『削除』) 第42条 債務負担行為に係る契約において、前会計年度末における請負代金相当額が前会計年度までの出来高予定額を超えた場 合においては、受注者は、当該会計年度の当初に、前会計年度末における請負代金相当額が前会計年度までの出来高子定額を 超えた額(以下「出来高超過額」という。)について部分払を請求することができる。ただし、契約会計年度以外の会計年度 においては、受注者は、予算の執行が可能となる時期以前に部分払の支払を請求することはできない。 2 この契約において、前払金の支払を受けている場合の部分払金の額については、第38条第6項及び第7項の規定にかかわら ず、次の式により算定する。 部分払金の額≤請負代金相当額×(9/10)-(前会計年度までの支払金額+当該会計年度の部分払金額)-{請負代金相当 額-(前会計年度までの出来高予定額+出来高超過額)}×(当該会計年度前払金額/当該会計年度の出来高予定額) 3 各会計年度において、部分払を請求できる回数は、次のとおりとする。 年度 年度 年度 

2-4) 「仲裁合意書」シート

入力様式を元に帳票を表示しているので、記載内容を確認して、そのまま印刷(両面) してください。

| 別記様式(第63条関係)          |                                          |         |            |                             |                                    |                |
|-----------------------|------------------------------------------|---------|------------|-----------------------------|------------------------------------|----------------|
| [裏面参照の上建設工具           | 事紛争審査会の仲裁に付                              | することに   | 合意する場合     | 合に使用する                      | .]                                 |                |
|                       | 仲                                        | 裁       | 合          | 意                           | 書                                  |                |
| 工 事 名                 |                                          |         |            |                             |                                    |                |
| 工事場所                  | 入札結果」より                                  |         |            |                             |                                    |                |
| 「契約日ほか」               | より                                       |         |            |                             |                                    |                |
| 令和 年 り<br>建設業法に規定する下語 | 月 日( <mark>1)締結した」</mark><br>記の建設工事紛争審査会 | :記建設工事( | の請負契約し、その仲 | に関する紛争<br>裁判断に服す            | については、発注:<br>る。                    | 者及び受注者は、       |
|                       |                                          |         |            |                             |                                    |                |
|                       |                                          |         | 管          | 轄審查会名                       | 大分県建設                              | 工事紛争審查会        |
|                       |                                          |         |            | 管轄審査会名<br>第25条の9第<br>争審査会を管 | が記入されていない<br>1項又は第2項に定<br>轄審査会とする。 | 場合は建設<br>める建設工 |
|                       |                                          |         | _          | 「契約日                        | ほか」より                              |                |
|                       |                                          |         | 合          | 和年                          | 月日                                 |                |
|                       |                                          |         |            |                             |                                    |                |
|                       | 3                                        | 発 注 者   |            | 「入札約                        | 吉果」より                              | ۲              |
|                       | 3                                        | 受注者     | (共同        | 「受注者<br>同企業体の場              | 情報」より<br>湯合に2者を表示                  | ₹)             |
|                       |                                          |         |            |                             |                                    |                |

2-5) 「法第13条書面」シート

追加情報を水色セルに選択・記入してから、記載内容を確認して印刷してください。 選択内容によって、様式が変化したり、水色セルが増えたりします。

「3. 資源化等をする施設の名称及び所在地」は、表に直接入力してください。

| ×            | 分を築物に係る解体工事                                    |                                                    |                                                                      |                                                                                                    |
|--------------|------------------------------------------------|----------------------------------------------------|----------------------------------------------------------------------|----------------------------------------------------------------------------------------------------|
| XI           | *1* <u>III</u>                                 | Manute.                                            | Γινι                                                                 | ヽえ」のとき『非該当』が表示されます<br>┓                                                                                                    |
| (印屏          | 削範囲) <sub>法第13条</sub> 9                        | 第1項及び省令第7条に基<br>「                                  | づく書面(公共機関用)                                                          |                                                                                                    |
| (別部<br>1.分   | 1)<br>別解体等の方法 区分                               | └<br>♪により様式が変                                      | ■乗物に係る解体工事<br>わります                                                   | 痰色つきセルに入力してください。                                                                                                    |
| Γ            | т 81                                           | 作業内容                                               | 分別解体等の方法<br>(解体工事のみ)                                                 | 作薬内容 分別解体等の方法 俳用の場合の理由<br>の有無 (解体工事のみ) 俳用の場合の理由                                                                                                    |
| 工種           | <ol> <li>①建築設備・<br/>内装材等</li> </ol>            | 建築設備・内装材等<br>の 取 り 外 し<br>□ 有 □ 無                  | <ul> <li>□ 手作業</li> <li>□ 手作業・機械作業の併用</li> <li>併用の場合の理由()</li> </ul> |                                                                                                    |
| ごとの作         | ②屋根ふき材                                         | 屋根ふき材の取り外し<br>口有 口無                                | <ul> <li>□ 手作業</li> <li>□ 手作業・機械作業の併用</li> <li>併用の場合の理由()</li> </ul> |                                                                                                    |
| 莱内容及了        | ③外装材·上部<br>構造部分                                | 外 装材・上部構造<br>部 分 の 取 り 壊 し<br>口有 口無                | □ 手作業<br>□ 手作業・機械作業の併用                                               | <ul> <li>内容が転記されます</li> </ul>                                                                                                    |
| い解体方法        | ④基礎・基礎ぐい                                       | 基礎・基礎ぐい<br>の取り壊し<br>口有 口無                          | <ul> <li>□ 手作業</li> <li>□ 手作業・機械作業の併用</li> </ul>                     | _                                                                                                    |
| 122          | ⑤その他                                           | その他の取り壊し                                           | <ul> <li>□ 手作業</li> <li>□ 手作業・機械作業の併用</li> </ul>                     |                                                                                                    |
|              | (注)分別解体等の方法                                    | たついては、該当がない場合                                      | 合は記載の必要はない。                                                          | 金額が転記されます                                                                                                    |
| 2. 解         | 体工事に要する費用(直相<br>(注)<br>・解体工事<br>・解体工事<br>・仮設費及 | ©工事費)<br>の場合のみ記載する。<br>に伴う分別解体及び積込みに<br>び運搬費は含まない。 | <u>0 円(税抜き)</u><br>※受注者の見積金額を記入する<br>要する費用とする。                       |                                                                                                    |
| 3. 再         | 資源化等をする施設の名                                    | 陈及び所在地                                             |                                                                      | 茶左の表に直接記入してください                                                                                                    |
|              | 特定建設貿材廃棄物の構                                    | 単現 施設の名称                                           | 所任地                                                                  |                                                                                                    |
|              |                                                | 直接入力してくた                                           |                                                                      |                                                                                                    |
| <b>4</b> . 两 | (書きされしよい場合はあ<br>資源化等に要する費用(値<br>(注)・運搬費を:      | 1町に記載する)<br>(接工事費等)<br>含む                          | <ol> <li>0 円(税抜き)</li> <li>※受注者の見積金額を記入する</li> </ol>                 | 金額が転記されます     「     □     □     □     □     □     □     □     □     □     □     □     □     □     □     □     □     □     □     □     □     □     □     □     □     □     □     □     □     □     □     □     □     □     □     □     □     □     □     □     □     □     □     □     □     □     □     □     □     □     □     □     □     □     □     □     □     □     □     □     □     □     □     □     □     □     □     □     □     □     □     □     □     □     □     □     □     □     □     □     □     □     □     □     □     □     □     □     □     □     □     □     □     □     □     □     □     □     □     □     □     □     □     □     □     □     □     □     □     □     □     □     □     □     □     □     □     □     □     □     □     □     □     □     □     □     □     □     □     □     □     □     □     □     □     □     □     □     □     □     □     □     □     □     □     □     □     □     □     □     □     □     □     □     □     □     □     □     □     □     □     □     □     □     □     □     □     □     □     □     □     □     □     □     □     □     □     □     □     □     □     □     □     □     □     □     □     □     □     □     □     □     □     □     □     □     □     □     □     □     □     □     □     □     □     □     □     □     □     □     □     □     □     □     □     □     □     □     □     □     □     □     □     □     □     □     □     □     □     □     □     □     □     □     □     □     □     □     □     □     □     □     □     □     □     □     □     □     □     □     □     □     □     □     □     □     □     □     □     □     □     □     □     □     □     □     □     □     □     □     □     □     □     □     □     □     □     □     □     □     □     □     □     □     □     □     □     □     □     □     □     □     □     □     □     □     □     □     □     □     □     □     □     □     □     □     □     □     □     □     □     □     □     □     □     □     □     □     □     □     □     □     □     □     □     □     □     □     □     □     □     □     □     □     □     □     □ |

#### 2-6) 「課(免)税事業者届出書」シート

入力様式を元に帳票を表示しているので、記載内容を確認して、そのまま印刷して ください。

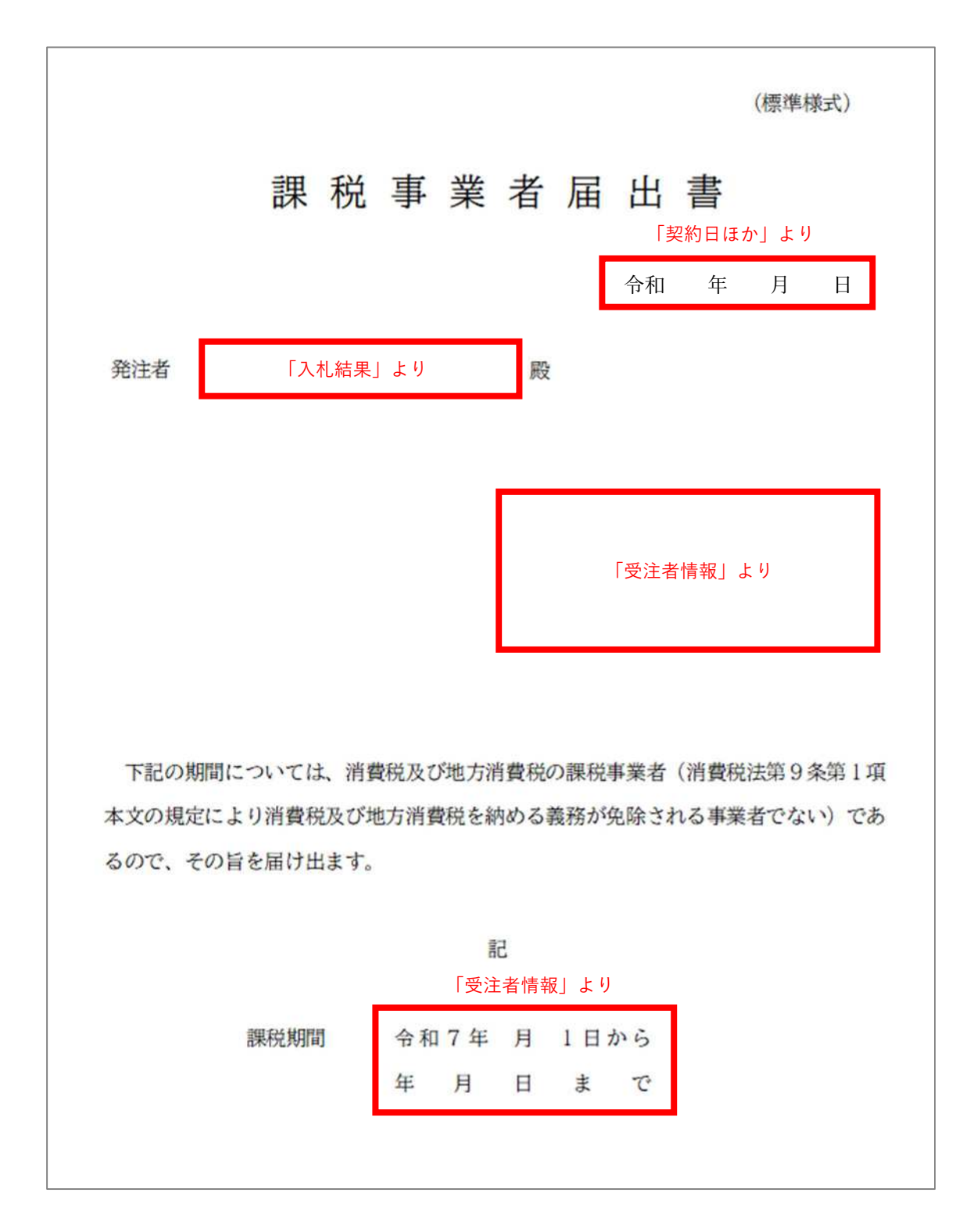

2-7) 「現場代理人等通知書」シート

追加情報を水色セルに選択・記入してから、記載内容を確認して印刷してください。 選択内容によって、水色セルが増えたりします。

| 別記標式1 (興注者用) (印刷範囲)                                                                                                    |                                              |
|----------------------------------------------------------------------------------------------------|----------------------------------------------|
| 現場代理人等通知書<br>「契約日ほか」より<br>「入札結果」より<br><sup>(発注者)</sup> <sup>喪</sup>                                                                 | 内容が転記されます<br>現場代理人氏名※<br>主任技術者と業務<br>主任技術者   |
| <sup>《愛姓者》</sup><br>「受注者情報」より                                                                                                    | 監理技術者補佐氏名※<br>専門技術者氏名※                       |
| ◆和 年 月 日付けをもって諸島契約を絶結したについて、大分県公共工事諸員<br>契約約款第10条に基づき現場代理人等を下記のとおり定めたので、通知します。<br>記                                                 | 提出日が契約日と異なる場合   全和 単 月 日  記入すると日付が   上書きされます |
| 現場代理人氏名※                                                                                                    |                                              |
| 12時有15.77 UU 主任投病者 Z 等任主任投病者 3 等任監理投病者<br>主任技病者又は<br>監理技病者氏名※                                                                       |                                              |
| 聖理技術者補佐氏名※                                                                                                    |                                              |
| 専門技術者氏名※                                                                                                    |                                              |
| ※ 直接的な雇用関係を確認するため、保康保険・厚生年金管保険者標準報酬決定<br>通知首の写し等を給付すること(他者及び基礎年金番号等の証明に不必要な領<br>人情報は思想りすること)。<br>配置技術者となりうる資格がわかる資料(免許の写し等)を添付すること。 |                                              |

#### 2-8) 「建退共証紙購入申告書」シート

追加情報を水色セルに選択・記入してから、記載内容を確認して印刷してください。 選択内容によって、水色セルが増えたりします。

| 延べ就労者数 わからない 計算条件が変化します                                                                                                    |
|----------------------------------------------------------------------------------------------------|
| 建退共加入率の把握         できない         工事種別         大分類         土木           小分類         その他の土木                                                                                                    |
| (印刷範囲) 建退共証紙購入(当初・変更)申告書<br>「入札結果」より<br>殿                                                                                                    |
| 受注着「受注者情報」より                                                                                                    |
| □ 1<br>労働者延べ就労者数 × 320円 = 所要額(掛金収納書金額と一致)                                                                                                    |
| 変更後所要額(A) 当初所要額(B) 追加購入額(A)-(B)                                                                                                    |
| <ul> <li>☑ (1)労働者の建退共加入率が把握できない場合</li> <li>☑ (1)労働者の建退共加入率が把握できない場合</li> <li> <u>総工事業 × 基本率 = 所要額(掛金収納書金額と一致)</u>         [入札結果」より<br/><u>変更後所要額(A) 当初所要額(B)</u>         追加購入額(A) - (B)         </li> </ul>                                                                                                    |
| <ul> <li>□ (2)労働者の建退共加入率が把握できる場合</li> <li></li></ul>                                                                                                    |
| 変更後所要額(A) 当初所要額(B) 追加購入額(A)-(B)                                                                                                    |
| 【記載上の注意事項】<br>上記の1・2いずれかを選択し(□チェック)所要額を算定し、掛金収納書と併せて申告して下さ・1を選択した場合は、建設現場ごとの対象労働者数及び当該労働者の就労日数を的確に把握し、枚数を購入して下さい。<br>・2を選択した場合は、労働者延べ就労者数の的確な把握が困難である等の場合で、対象工事にお<br>働者の加入率把握の可否により(1)・(2)の区分で選択し、必要な枚数を購入して下さい。<br>なお、上記の基本率とは「共済証紙購入の考え方について」に定める総工事ごとの率をいい、補<br>は「対象工事における労働者の加入率(%)/70%」であり、総工事費とは「請負契約額(消費税<br>を含む。)と無償支給材料評価額の合計額」をいうので算定にあたっては注意して下さい。 |

#### 2-9)「請負代金内訳書」シート

追加情報を水色セルに選択・記入してから、記載内容を確認して印刷してください。 選択内容によって、様式が変化します。

| 工事の種類                               | 土木                                               | 様                 | 式が変化       | とします           |         |          |
|-------------------------------------|--------------------------------------------------|-------------------|------------|----------------|---------|----------|
| ※入札金額内<br>(工事価格の<br>厚生年金保)          | <mark>沢書(様式)の一番</mark><br>うち、現場労働者に<br>検及び雇用保険の法 | 下<br>関する<br>定の事   | 健康保<br>業主負 |                | F) 表下相  | 闌外に転記します |
| 第5号様式(:<br>「入札約                     | 上木関係工事)<br>吉果」より                                 | 殿                 |            | 年月日            | 1:「契約日は | まか」より    |
| (印刷範囲)                              | (受注者)                                            |                   |            |                | 受注者情報」  | より       |
|                                     | 1                                                | 請負                | 代金四        | 为訳書            |         |          |
| 工 事 名<br>工事場所<br>工 期                | 「入札結果」より<br>「契約日ほか」よ                             | こり                | _          | -              |         | 迄        |
| 麦目・工程                               | 1・ 施工名称など                                        | 数量                | 単位         | 単価             | 金額      | 備今       |
| -                                   | -                                                | -                 | -          | -              | -       | 別紙のとおり   |
|                                     |                                                  |                   |            |                |         |          |
|                                     |                                                  |                   |            |                |         |          |
|                                     | 入札時に提出し<br>金額を記載して<br>提出できません                    | レた入<br>こいない<br>し。 | 札金額<br>い場合 | 内訳書に注<br>、『別紙の | とおり』で   | D        |
|                                     | その場合は、こ                                          | この表               | に直接        | 入力してく          | ださい。    |          |
|                                     |                                                  |                   |            |                |         |          |
|                                     |                                                  |                   |            |                |         |          |
|                                     |                                                  |                   |            |                |         |          |
| <ul><li>(工事価格の<br/>事業主負担)</li></ul> | うち、現場労働者に<br>頃                                   | 開する<br>0 円)       | 陰康保險       | 2、厚生年金保        | 陰反び雇用保  | 酸の法定の    |

2-10)「工程表」シート

表に、「工種」とバーチャート(赤実線で工程を示し、工種ごとの始期・終期を記載 したもの)を追記してから、記載内容を確認して印刷してください。

| 6号様式)                   | 工 程 表           | 「契約日ほか」よ<br><sub>年月日:</sub> |
|-------------------------|-----------------|-----------------------------|
| 1八11和木」より<br>落<br>購 首 重 | 「契約日ほか」より (愛達者) | 「受注者情報」より                   |
| 工種                      |                 |                             |
|                         |                 |                             |
|                         |                 |                             |
|                         | 直接入力してください      |                             |
|                         |                 |                             |
|                         |                 |                             |
|                         |                 |                             |

2-11) 「下請計画書」シート

請負代金額が 5,000 万円以上(建築一式工事の場合は 8,000 万円以上)の場合に必要 な様式です。

選択内容によって、水色セルが増えたりします。

追加情報を水色セルに選択・記入してから、記載内容を確認して印刷してください。

| <sup>K単式2)</sup><br>「月刷範囲」「入札結<br>エ 事 3<br>エ 事 3<br>エ 事 3<br>エ 事 3<br>エ 事 3                                                                           | はましい (1000) (1000) | 業価を転記します(複数選択可)       ± □ # □ / ↓ □ / □ / ↓ □ / ↓ |
|----------------------------------------------------------------------------------------------------|----------------------------------------------------------------------------------------------------|----------------------------------------------------------------------------------------------------|
| 素価<         契約日ほ:           北木-式工         契約子定年月<br>子 定 工           丁         契約子定年月<br>子 定 工           市         2           正         2           正 | b)     b)     b)       b)     b)     b)       b)     b)       b)     b) <td>下請発注予定なし     契約子定年月日 令和 年 月 日       署櫃     子定工期 自令和 年 月 日       生木一式工事     契約子定金額1         要櫃       下請発注予定が<br/>なければチェック       素櫃         工期・金額などが<br/>未定であればチェック         要櫃</td>                                                                                                    | 下請発注予定なし     契約子定年月日 令和 年 月 日       署櫃     子定工期 自令和 年 月 日       生木一式工事     契約子定金額1         要櫃       下請発注予定が<br>なければチェック       素櫃         工期・金額などが<br>未定であればチェック         要櫃                                                                                                    |
| 下請予定合計金額                                                                                                    |                                                                                                    | 下跳予定合計金額 0                                                                                                    |

2-12) 「前払金請求書」シート

入力様式を元に帳票を表示しているので、記載内容を確認して、そのまま印刷して ください。

|                                               |                      |                   | 年月日: 令和   | 年  | 月 | 日 |
|-----------------------------------------------|----------------------|-------------------|-----------|----|---|---|
|                                               |                      |                   |           |    |   |   |
| 請求                                            | 書(                   | 前払金               | )         |    |   |   |
|                                               |                      |                   |           |    |   |   |
| 発注者<br>「入札結果」よ                                | り殿                   |                   |           |    |   |   |
|                                               | 請求者 (住所)             |                   |           |    |   | ٦ |
|                                               |                      | Г                 | 受注者情報」より  |    |   | L |
|                                               | (氏名)                 | 1                 |           |    |   |   |
| 下記のとおり請求します。                                  |                      |                   |           |    |   |   |
| 請求金額 ¥ 0-                                     | 「契約日ほか」              | より                |           |    |   |   |
| **1 WATEA(                                    | 34+1 A               |                   | 141 -     |    |   |   |
|                                               | 別公園                  |                   | 1200      |    |   |   |
| 上学名   八化結5                                    |                      | 「刧約口はか            | VI F (1   |    |   |   |
| 突利日 中和 4                                      |                      | 「天心口は刀            | .] & V    |    |   |   |
| 請負代金額                                         | ¥ –                  | 「入札結果」よ           | 9         |    |   |   |
| 前払金額(中間前払金含む)                                 | ¥ 0-                 |                   | 11)<br>1  |    |   |   |
| 部分払金額                                         | ¥ 0-                 |                   |           |    |   |   |
| 差引残余金額                                        | ¥ –                  |                   |           |    |   |   |
| 振込希望金融機関名                                     | (                    | )銀行 〇             | 金庫        |    | - | 店 |
| 預金の種別                                         |                      |                   |           |    |   |   |
| 口座番号                                          |                      | 「契約日ほ             | [か] より    |    |   |   |
| 口座名義                                          |                      |                   |           |    |   |   |
|                                               |                      |                   |           |    |   |   |
|                                               |                      |                   |           |    |   |   |
|                                               |                      |                   |           |    |   |   |
| <ul> <li>(注)1. ( )には前<br/>係る請負代金、9</li> </ul> | 前払金、中間前払<br>宅成代金の別を記 | 金、第 回部分<br>入すること。 | 払金、部分引渡しい | Č. |   |   |